## マイページ登録方法

## What's New

NEW 2024年06月01日

当該システムで発行しているIDは「AHM+数字6桁」となります。

※「JIN+数字6桁」のIDは使用できません。新たにIDを取得してください。

## ID PASSWORD ID PASSWORD ログイン ログイン ログイン情報(ID)を保存する ご自分以外の第三者が使用する可能性のあるパソコン(学校・会社・イン)

ご目分以外の第三者が使用する可能性のあるパソコン(学校・会社・イン ターネットカフェ・図書館等)をご利用の場合は、チェックを外してログ インされることをお奨めします。

ID・PASSWORDを忘れた方はこちら

## 初めての方はこちら

新規登録ボタンより個人情報登録をお願いします。

新規登録

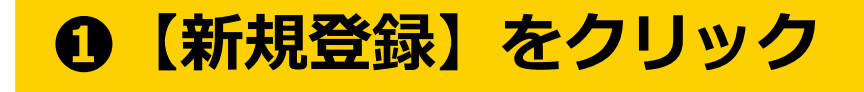

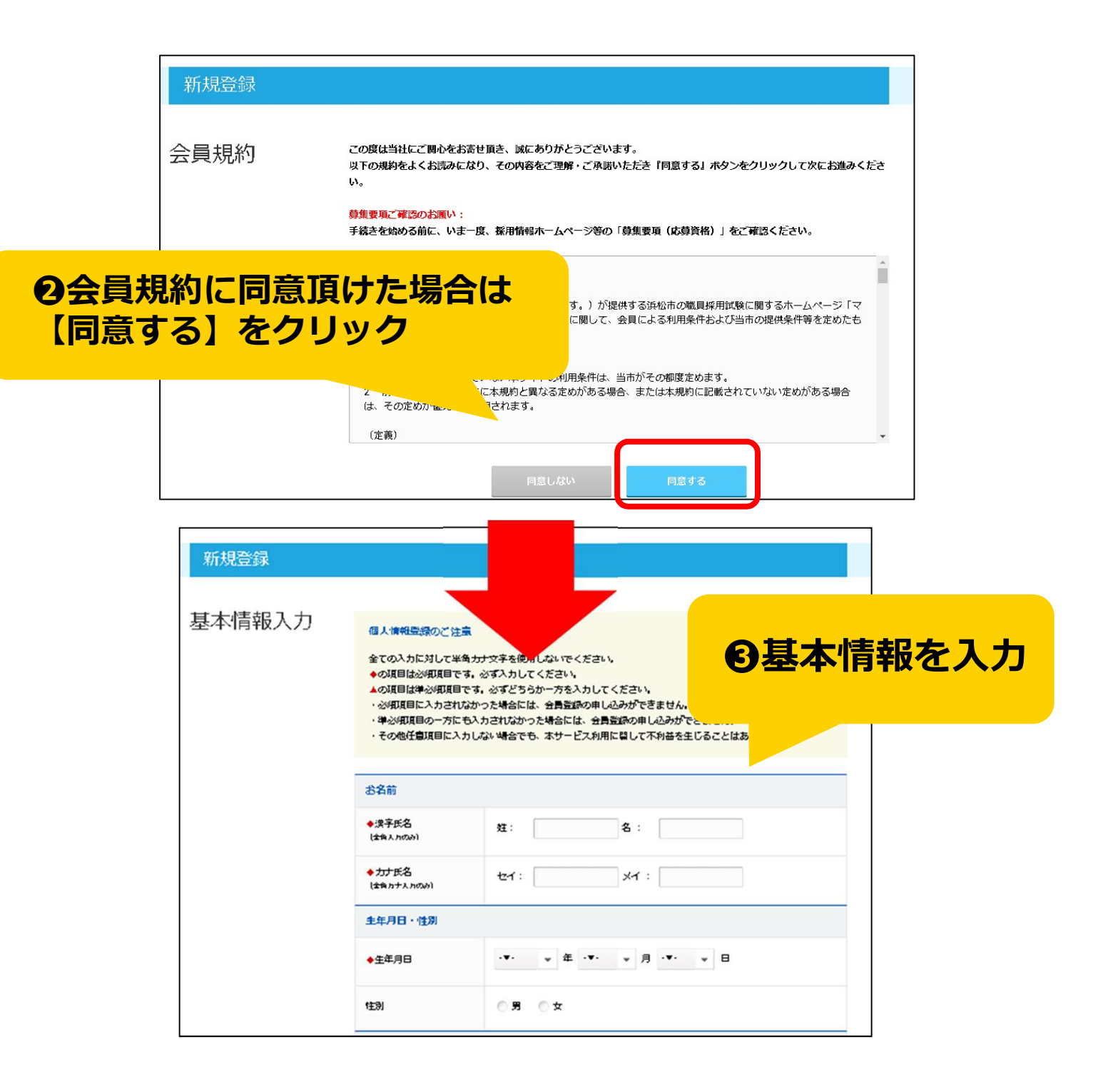

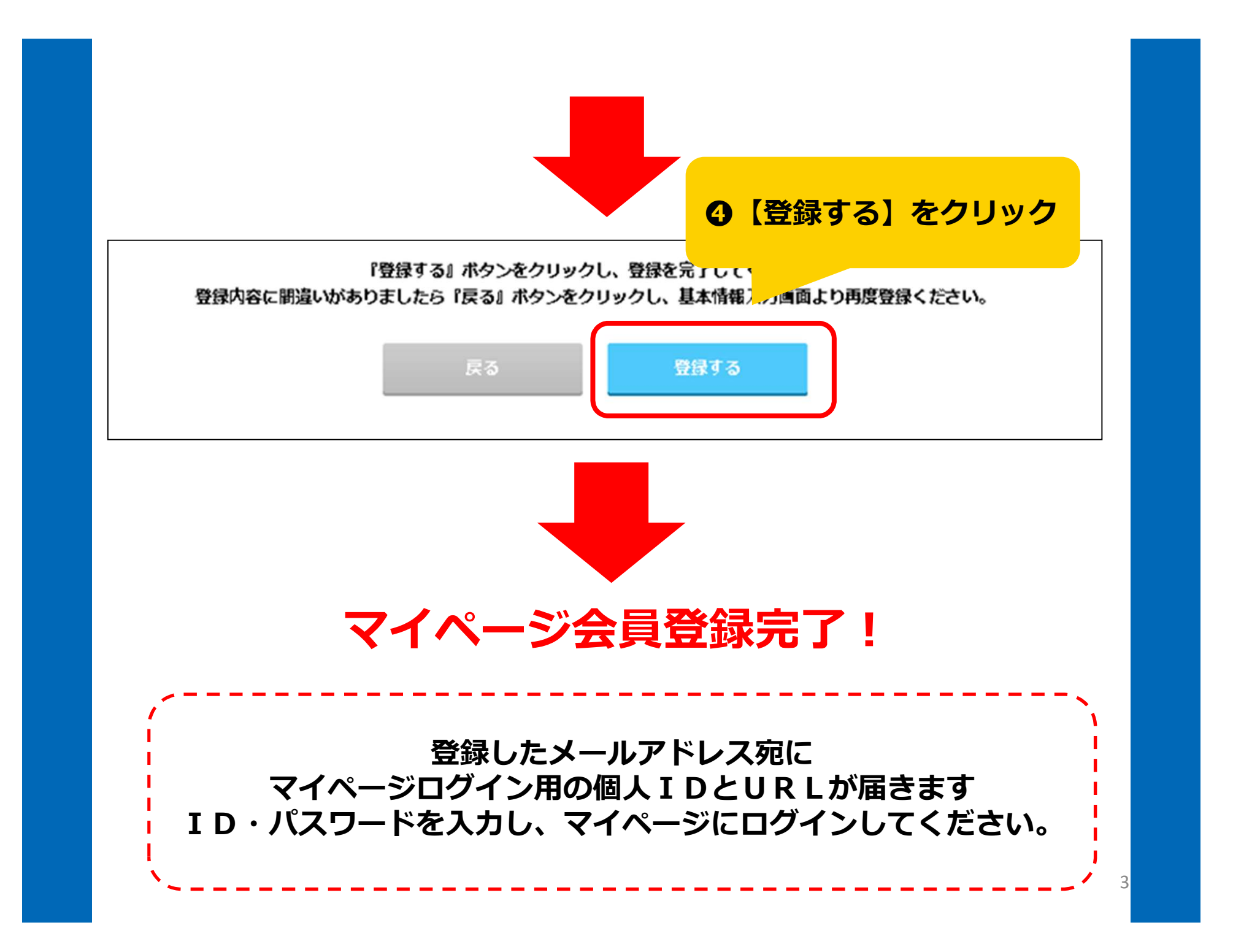

| マイペ                                                               | ージTO                                                                                |                                                                                                   |
|-------------------------------------------------------------------|-------------------------------------------------------------------------------------|---------------------------------------------------------------------------------------------------|
| EWF                                                               | への登録<br>()<br>大力<br>STEP 2 以降を手続きたれても、<br>()<br>には用わりません。<br>RJから該当する試験区分を選択してください。 | テスト テスト様         今日もー日がんばりましょう!!         What's New         Link         査問い合わせ         企業ホームページへ |
| Step Navi<br>しぼらくお待ちください                                          | SSCHIDSHIDS - CMCLESSAS                                                             | G【回答】をクリック                                                                                        |
| Entry Box<br>インターンシップ・キャリア<br>回答してください。<br>※受付は6月26日(水曜日)17時までです。 |                                                                                     |                                                                                                   |

|                  |                                                                                                    | Message Box 0 アカウント音                                                                                                    | 理 🔻 |
|------------------|----------------------------------------------------------------------------------------------------|----------------------------------------------------------------------------------------------------|-----|
| トップ              |                                                                                                    |                                                                                                    |     |
| <u> プページ</u> > イ | ンターンシップ・キャリア教育                                                                                                    | ·                                                                                                    | しカ  |
|                  |                                                                                                    | インターンシップ・キャリア教育                                                                                                    |     |
|                  | 登録のご注意:                                                                                                    |                                                                                                    |     |
|                  |                                                                                                    | できた使用しないでください。                                                                                                    |     |
| 額写真 <sup>;</sup> | をアップロー                                                                                                    |                                                                                                    |     |
|                  | ご入力に先っ、して                                                                                                    | め、旧漢字や機種依存文字や特殊記号など入力ができない文字がございます。<br>こちらから入力されたい内容に祭止文字が含まれていないかを確認することが可能で                                                                                                  |     |
|                  | a.                                                                                                    |                                                                                                    |     |
|                  | 登録画面は約60分でタイムアウ                                                                                                    | うトとなります。                                                                                                    |     |
|                  | 登録画面は約60分でタイムアウ<br>延長する場合は、時間が0になる                                                                                                    | クトとなります。<br>る前に「時間延長」ポタンをクリックし、時間のリセットを行ってください。<br>59-17 またますま                                                                                                    |     |
|                  | 登録画面は約60分でタイムアウ<br>延長する場合は、時間が0になる                                                                                                    | クトとなります。<br>る前に「時間延長」ポタンをクリックし、時間のリセットを行ってください。<br>59:37 時間표長                                                                                                    |     |
|                  | 登録画面は約60分でタイムアウ<br>延長する場合は、時間が0になる                                                                                                    | クトとなります。<br>る前に「時間延長」ポタンをクリックし、時間のリセットを行ってください。<br>59:37 略留표長                                                                                                    |     |
|                  | 登録画面は約60分でタイムアウ<br>延長する場合は、時間が0になけ<br>写真<br>◆暦写真をアップロードし                                                                                      | うトとなります。<br>る前に「時間延長」ポタンをクリックし、時間のリセットを行ってください。<br>59:37 時間回長<br>※アップロード時のチェックポイントは、 <u>コチラ</u> をご覧ください。                                                                       |     |
|                  | 登録画面は約60分でタイムアウ<br>延長する場合は、時間が0になる<br>写真<br>◆暦写真をアップロードし<br>てください。                                                                            | ウトとなります。<br>る前に「時間延長」ポタンをクリックし、時間のリセットを行ってください。<br>59:37 「「「部面」」<br>※アップロード時のチェックポイントは、ユチラをご覧ください。<br>アップロード                                                                   |     |
|                  | 登録画面は約60分でタイムアウ<br>延長する場合は、時間が0になけ<br>写真<br>◆暦写真をアップロードし<br>てください。<br>学校                                                                      | うちとなります。<br>る前に「時間延長」ボタンをクリックし、時間のリセットを行ってください。<br>59:37 時間五岳<br>※アップロード時のチェックポイントは、ユチラをご覧ください。<br>アップロード                                                                      |     |
|                  | <ul> <li>登録画面は約60分でタイムアウ<br/>延長する場合は、時間が0になけ</li> <li>写真</li> <li>● 数写真をアップロードし<br/>てください。</li> <li>学校</li> <li>● 数字真をを</li> </ul>            | うトとなります。<br>る前に「時間延長」ボタンをクリックし、時間のリセットを行ってください。<br>59:37 「「日田田岳<br>※アップロード時のチェックポイントは、ユチラをご覧ください。<br>アップロード                                                                    |     |
|                  | <ul> <li>登録画面は約60分でタイムアウ<br/>延長する場合は、時間が0になけ</li> <li>写真</li> <li>● 顔写真をアップロードし<br/>てください。</li> <li>学校</li> <li>◆学校名</li> </ul>               | さわとなります。<br>る前に「時間延長」ボタンをクリックし、時間のリセットを行ってください。<br>59:37 町部 五岳<br>※アップロード時のチェックポイントは、ユチラをご覧ください。<br>アップロード                                                                     |     |
|                  | <ul> <li>登録画面は約60分でタイムアウ<br/>延長する場合は、時間が0になる</li> <li>写真</li> <li>◆照写真をアップロードし<br/>てください。</li> <li>学校</li> <li>◆学校名</li> </ul>                | <ul> <li>あ前に「時間延長」ボタンをクリックし、時間のリセットを行ってください。</li> <li>59:37 町田五岳</li> <li>※アップロード時のチェックポイントは、コチラをご覧ください。</li> <li>アップロード</li> <li>※学期及び学科を両方入 い、ない場合は「なし」と入力してください。</li> </ul> |     |
|                  | <ul> <li>登録画面は約60分でタイムアウ<br/>延長する場合は、時間が0になる</li> <li>写真</li> <li>● 願写真をアップロードし<br/>てください。</li> <li>学校</li> <li>◆学校名</li> <li>◆学校名</li> </ul> | さわとなります。<br>る前に「時間延長」ボタンをクリックし、時間のリセットを行ってください。<br>59:37 時間 亚岳<br>※アップロード時のチェックポイントは、ユチラをご覧ください。<br>アップロード<br>・・、ない場合は「なし」と入力してください。                                           |     |

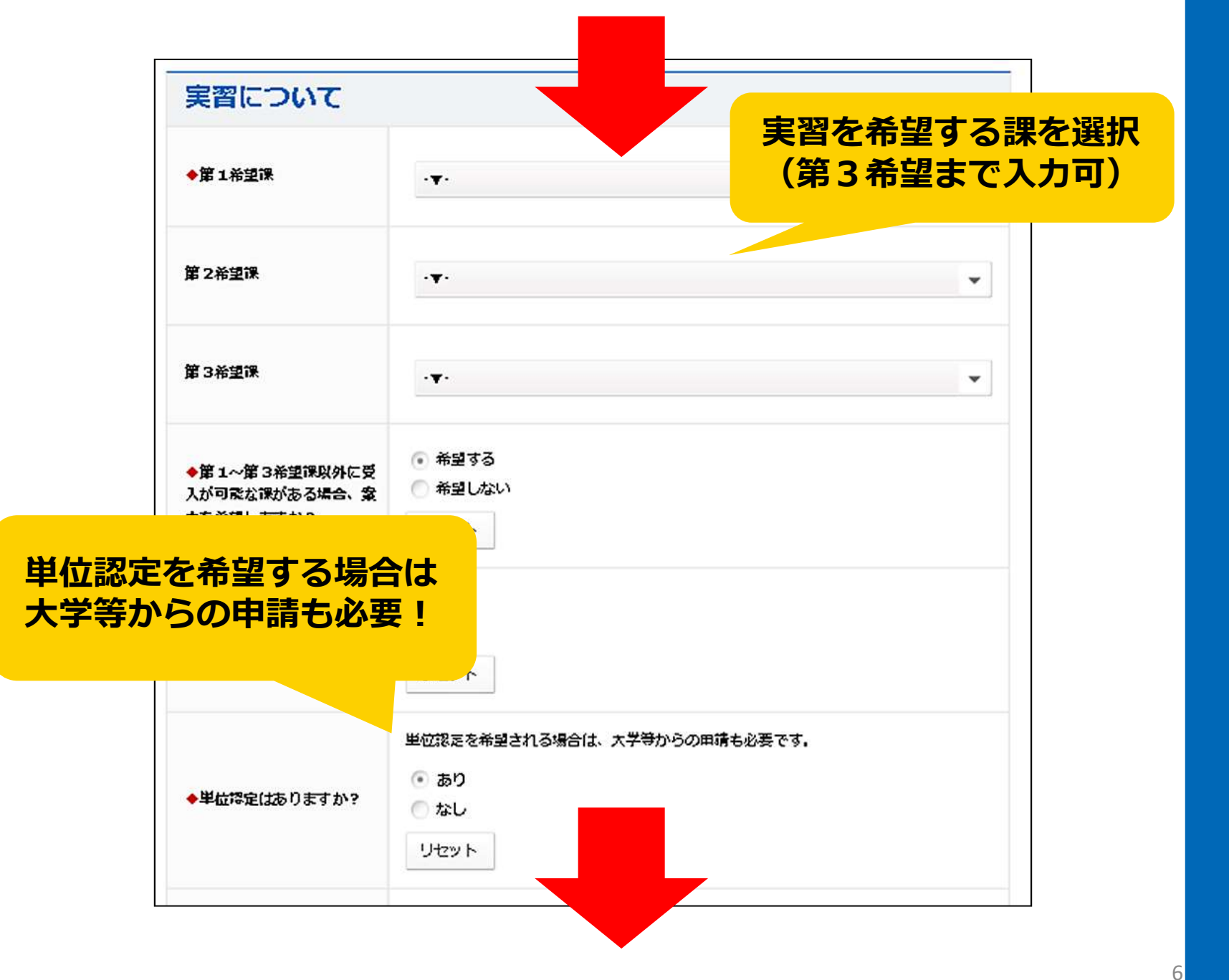

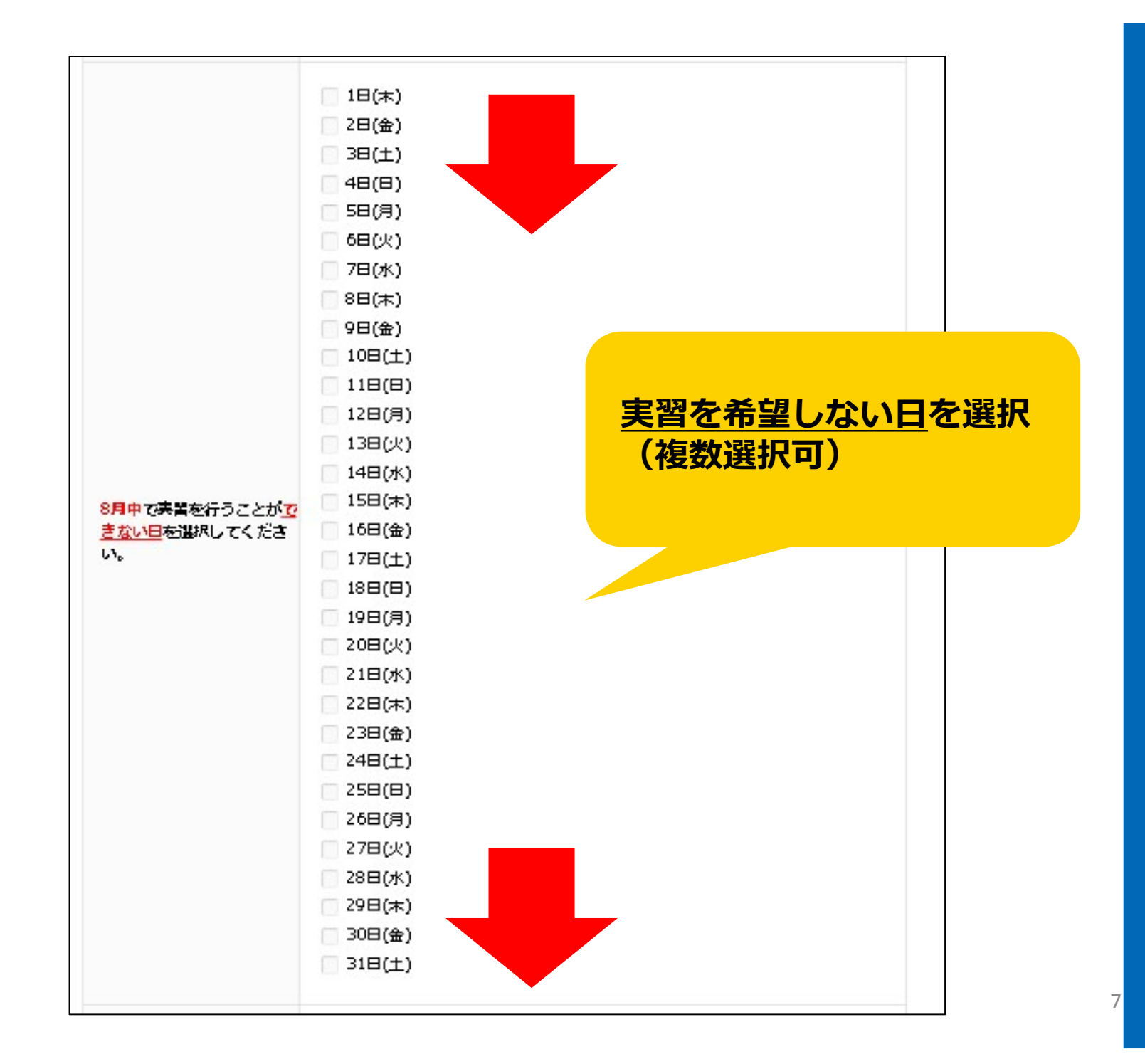

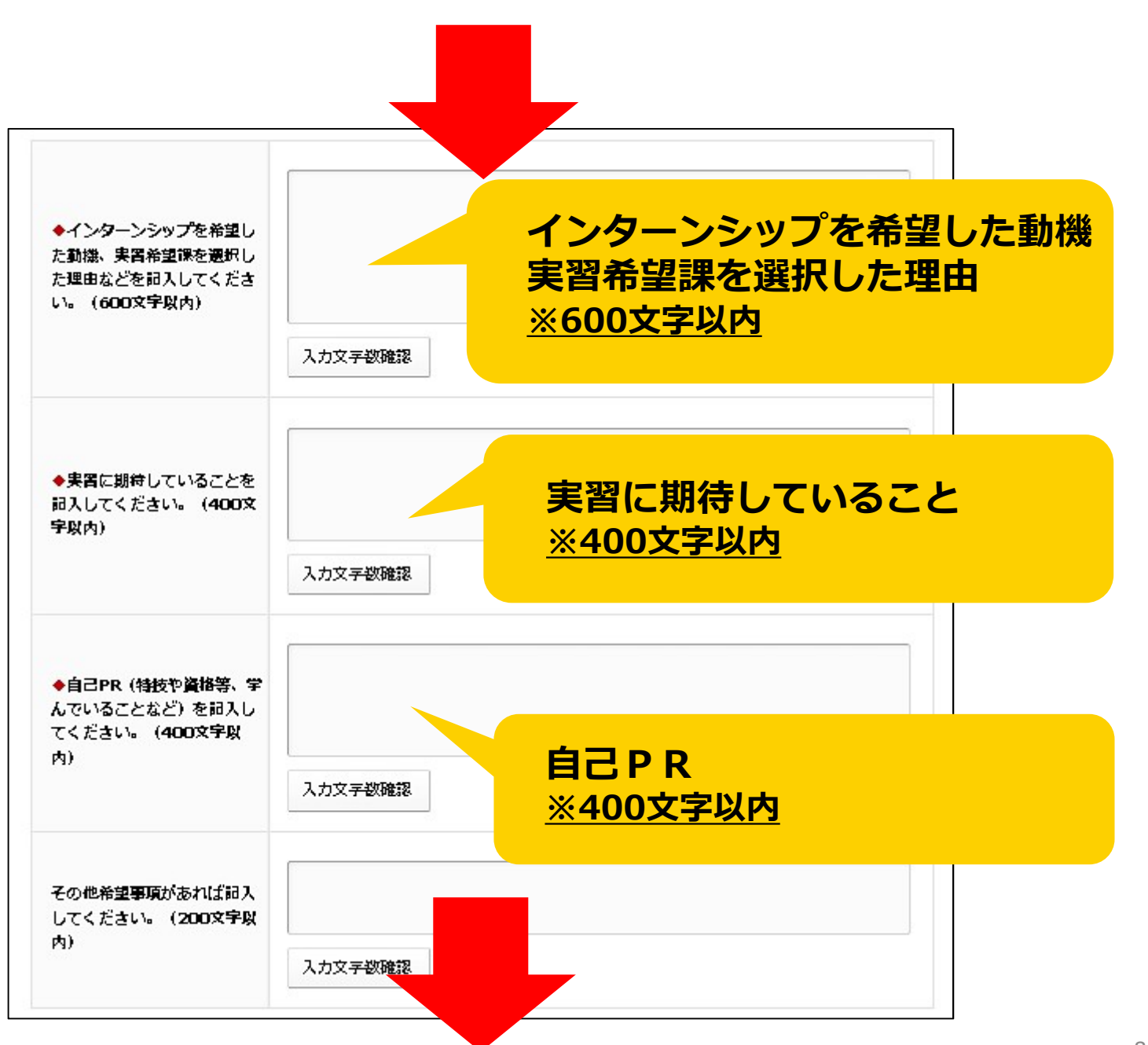

|                        |                 | Message Box 👩    | アカウント管理・                         |
|------------------------|-----------------|------------------|----------------------------------|
| トップ                    |                 |                  |                                  |
| <u>トップページ</u> > インターンシ | ップ・キャリア教育       |                  |                                  |
|                        | インターンシップ・キャリア教育 |                  |                                  |
|                        | 登録いたしました。       |                  |                                  |
|                        | 戻る              |                  |                                  |
|                        |                 |                  | このページのトップへ                       |
| <b>会有知</b> 約           |                 | Сорунала (С) нан | AMA150 CI1Y All rights reserved. |

インターンシップ申込完了! 以降のご案内は、マイページ内のメッセージBOXをご確認ください